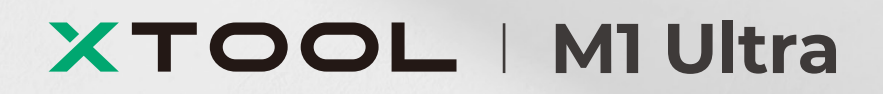

# 빠른 시작 가이드

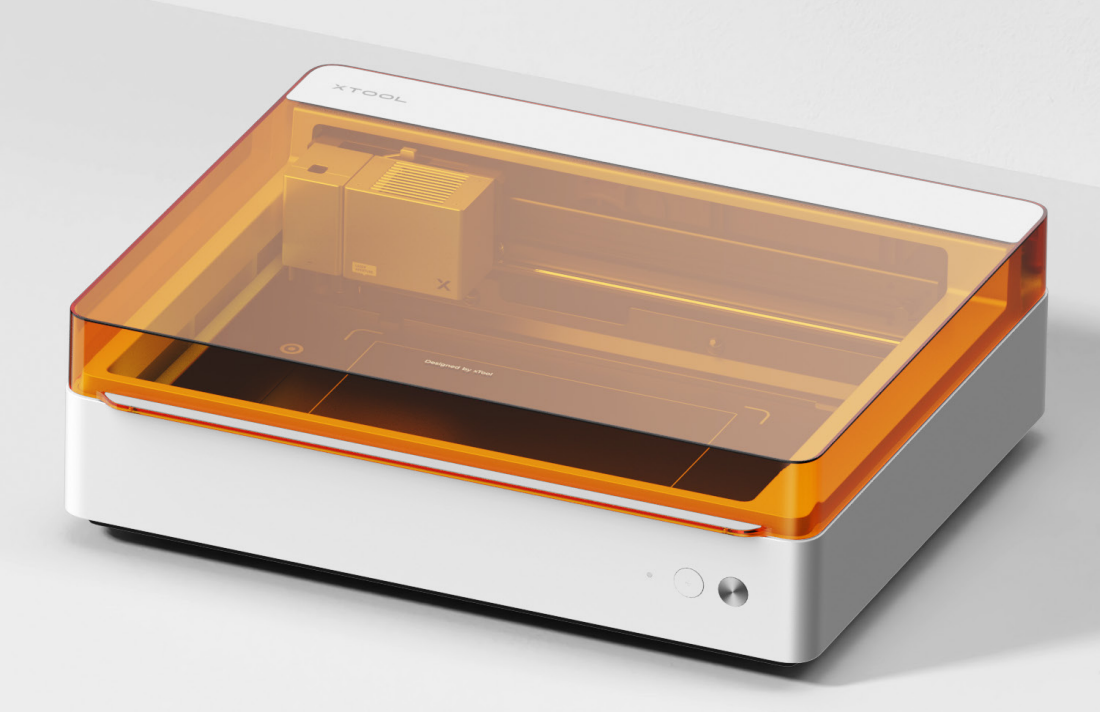

| 항목 | 목록 |  | · |  |  |  | _ |  | _ |  |  |  | _ | _ |  |  | _ |  | _ | 01 |  |
|----|----|--|---|--|--|--|---|--|---|--|--|--|---|---|--|--|---|--|---|----|--|
|----|----|--|---|--|--|--|---|--|---|--|--|--|---|---|--|--|---|--|---|----|--|

## xTool M1 Ultra 살펴보기 - - - - - - - - - - - - 02

준비 - - - - - - - - - - - - - - - - - 04

# xTool M1 Ultra 사용 \_ \_ \_ \_ \_ 08

## 항목 목록

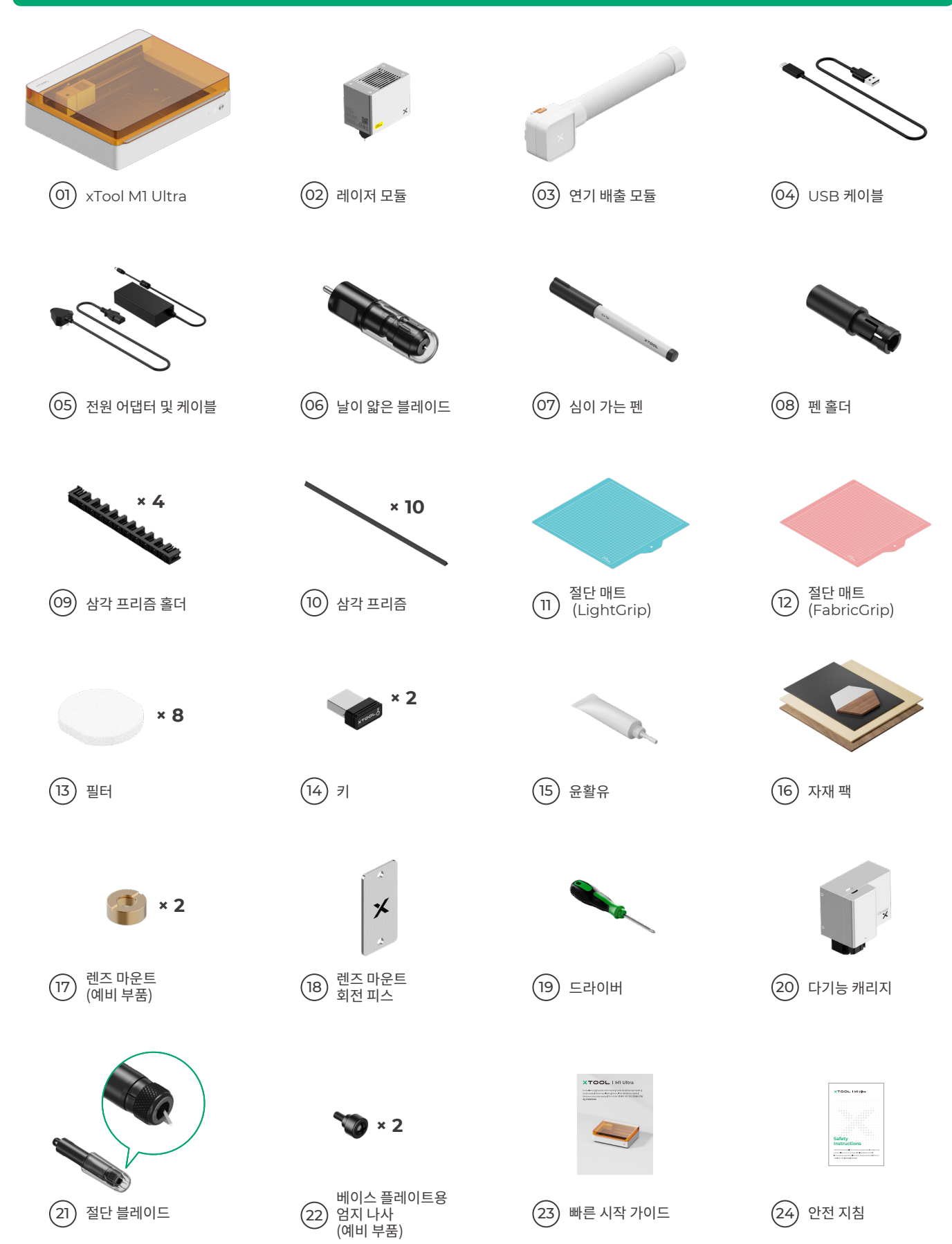

## xTool M1 Ultra 살펴보기

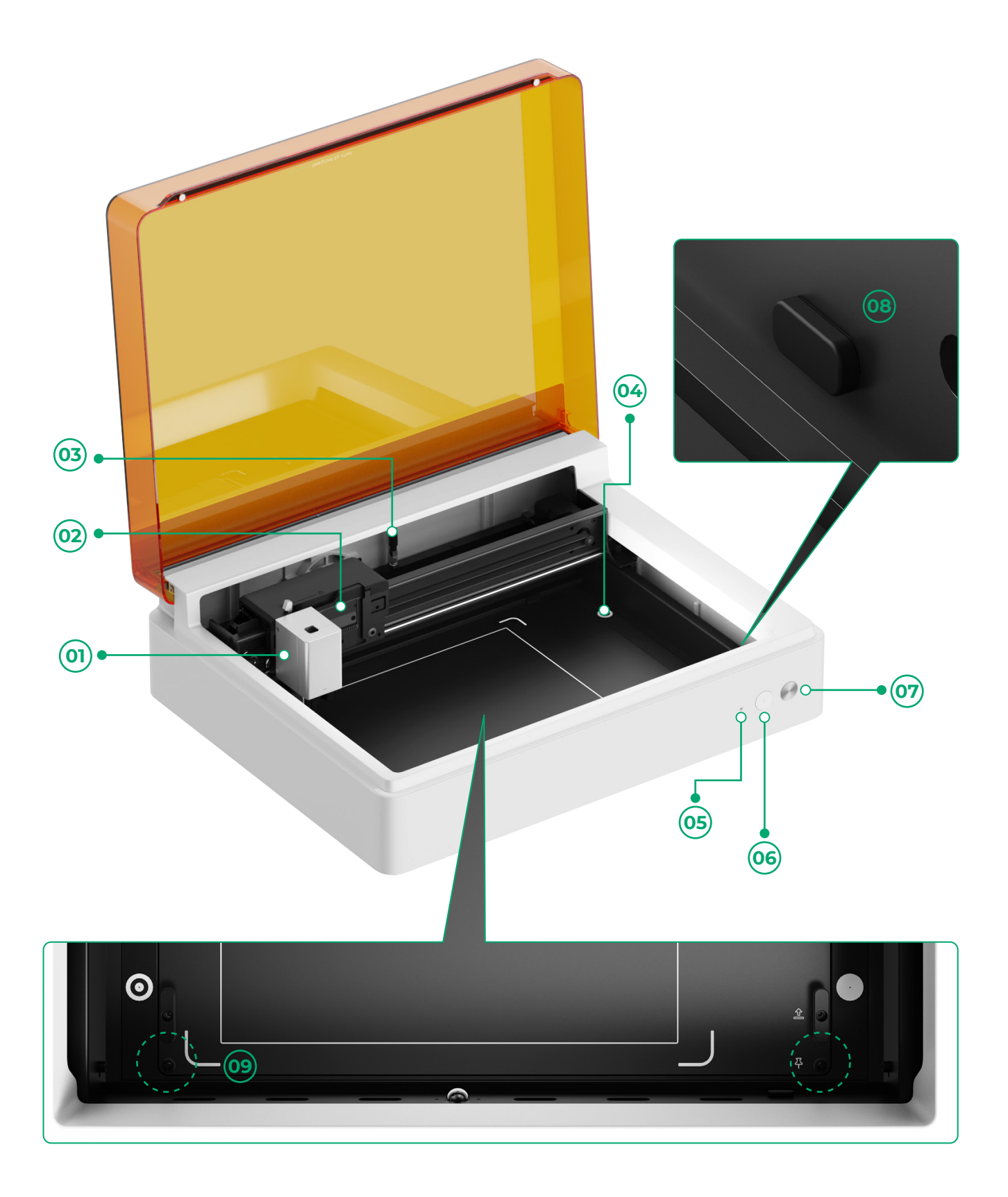

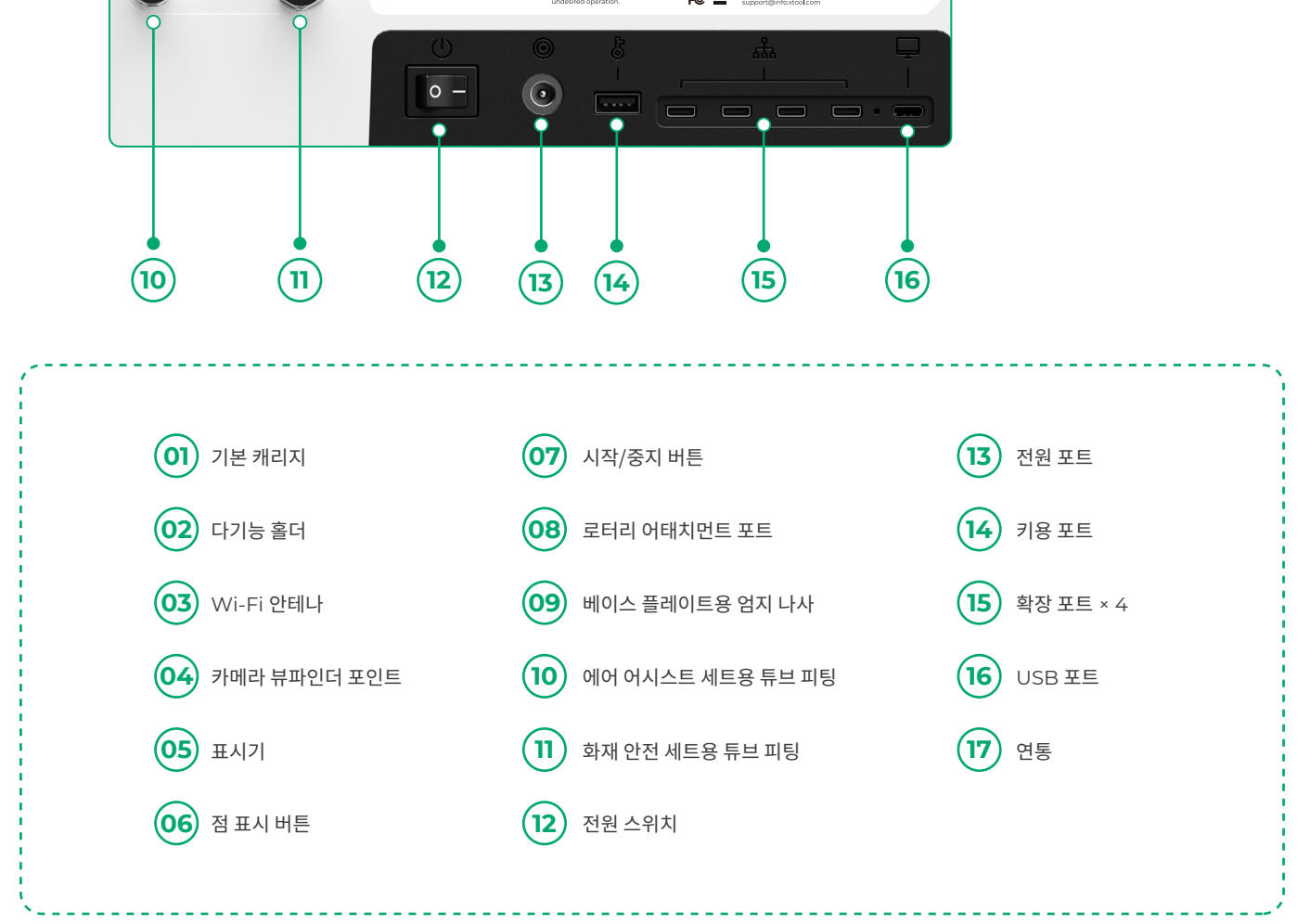

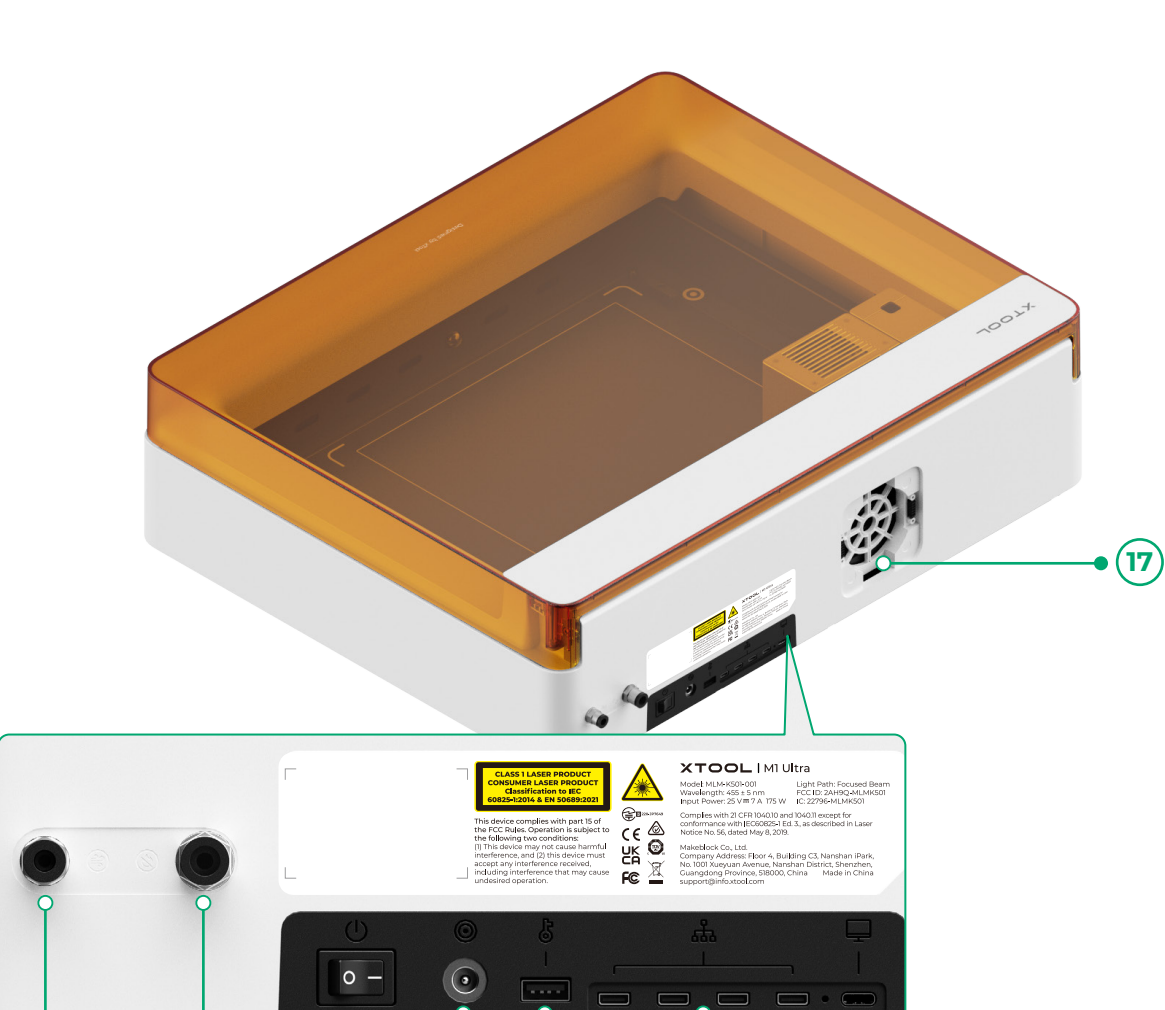

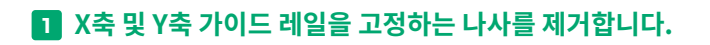

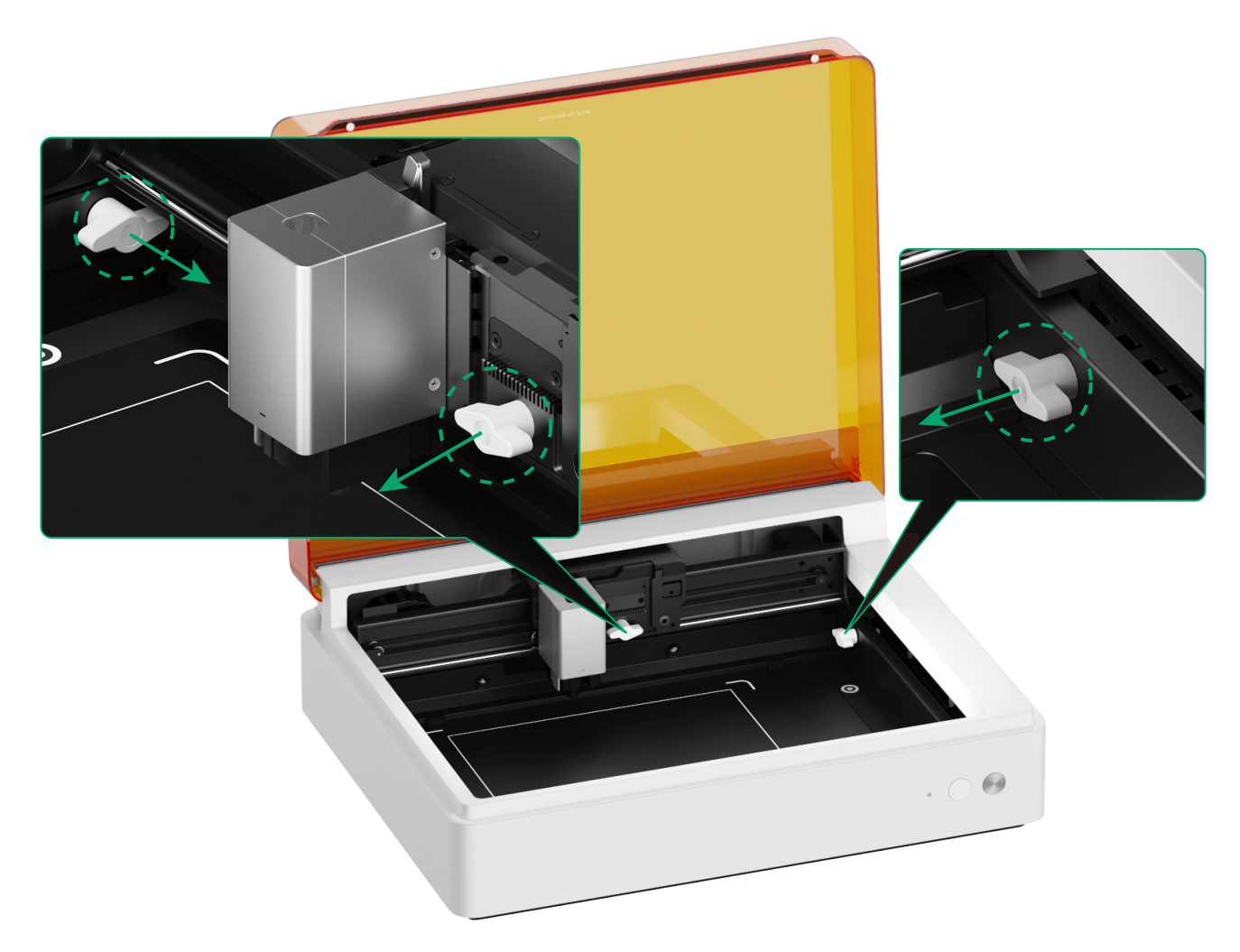

준비

2 레이저 모듈을 설치합니다.

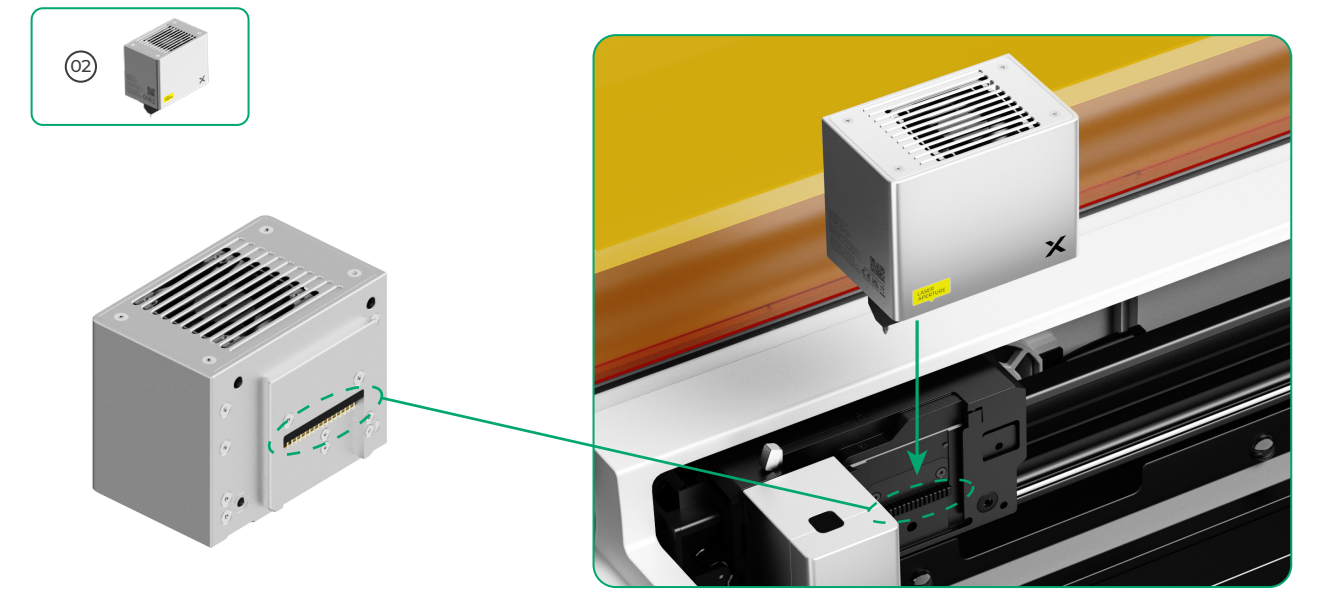

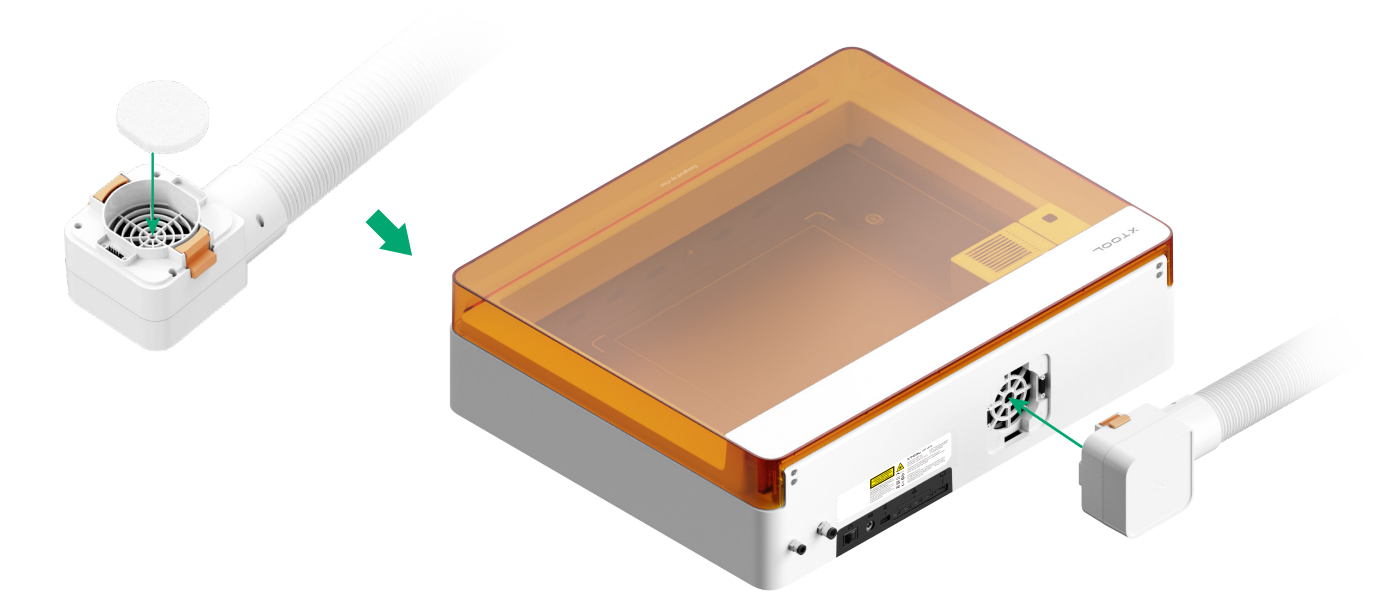

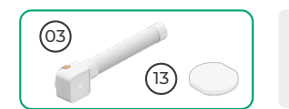

3 연기 배출 모듈 설치

· 필터 없이 연기 배출 모듈을 사용하지 마십시오. 그렇지 않으면 연기나 먼지를 흡수하여 손상될 수 있습니다.

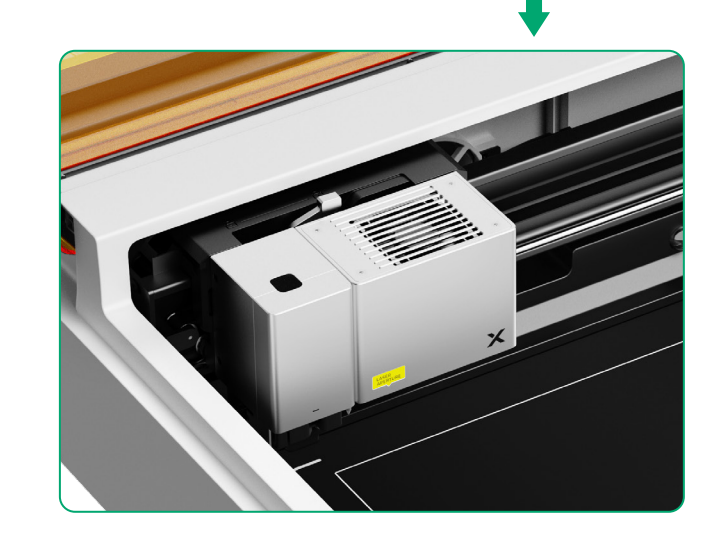

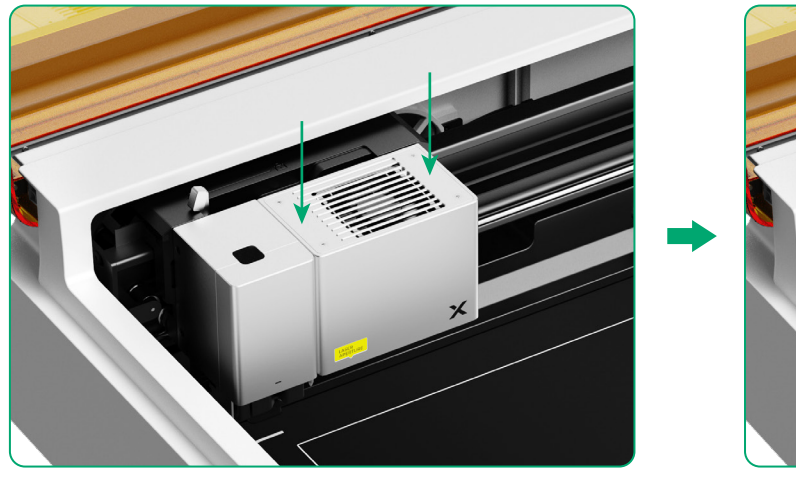

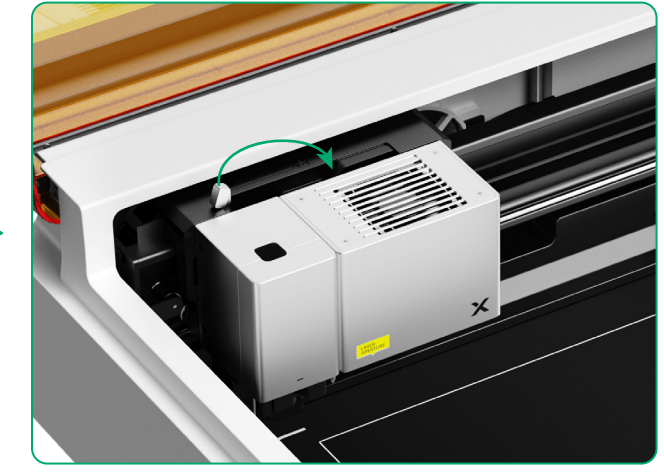

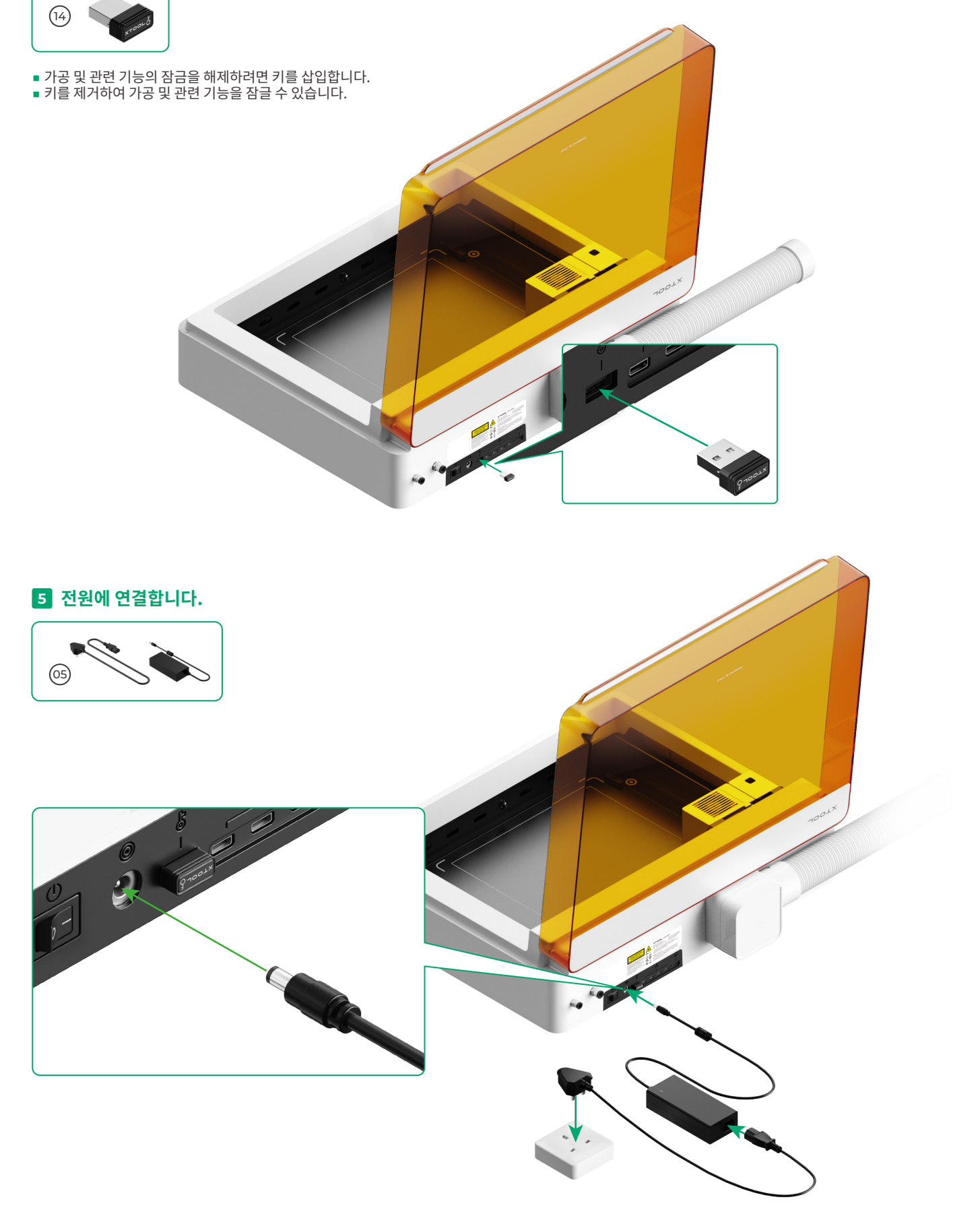

## 6 xTool 소프트웨어 받기

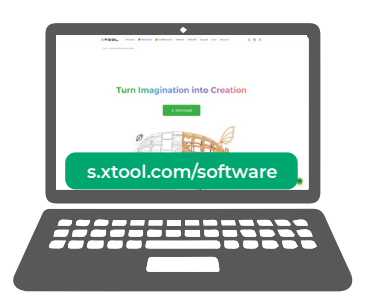

xTool 소프트웨어를 받으려면 **s.xtool.com/software**로 이동합니다.

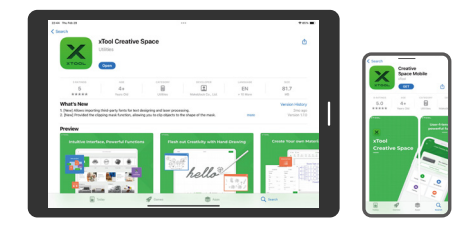

앱스토어에서 **xTool Creative Space** 를 검색하거나 다음 QR 코드를 스캔하여 앱을 다운로드합니다.

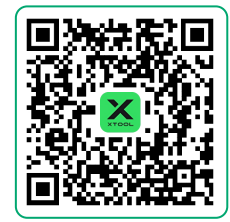

#### 7 xTool M1 Ultra를 컴퓨터에 연결합니다.

■ xTool M1 Ultra를 켜고 장치에 연결한 다음, xTool 소프트웨에 연결합니다.

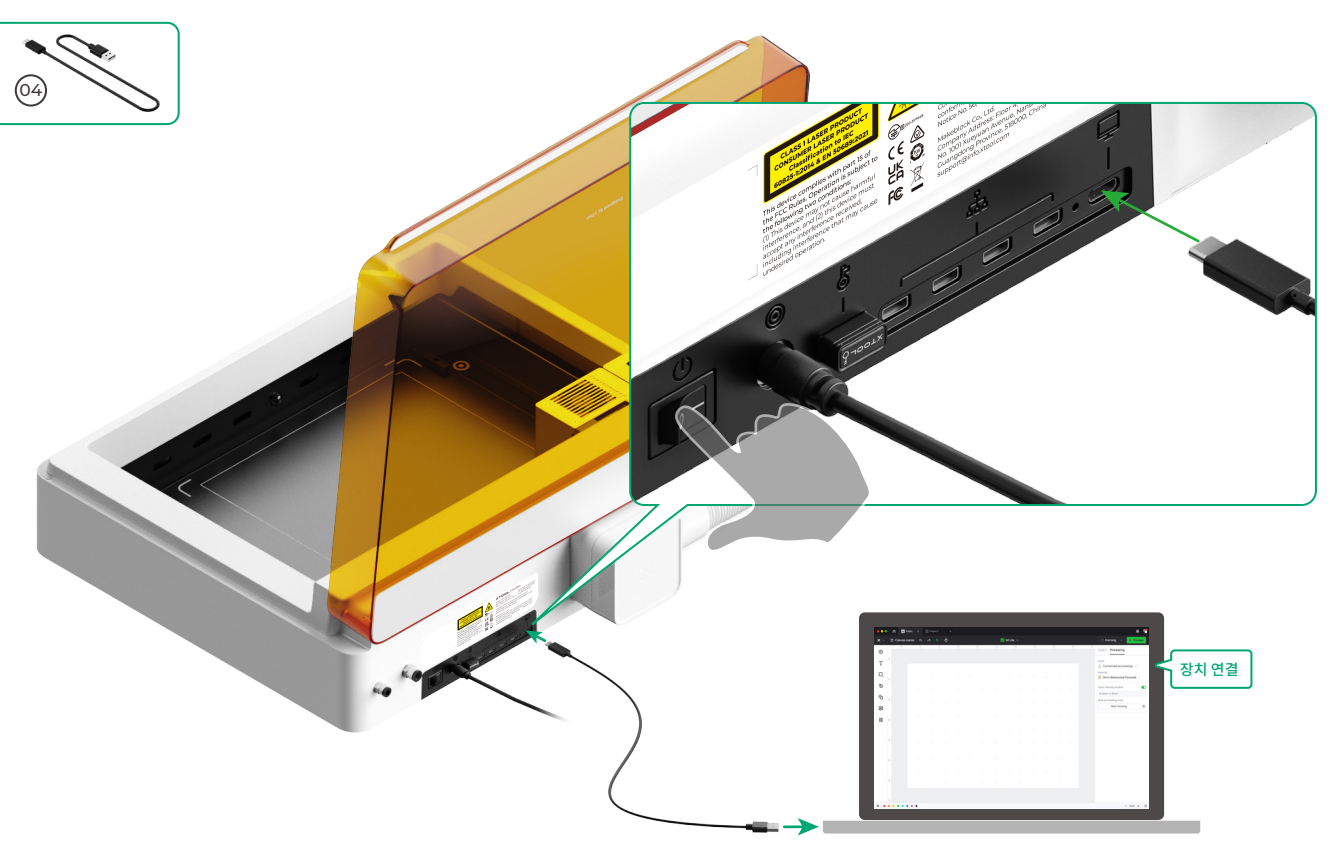

■ 자재 가공을 위해 소프트웨어를 사용하여 xTool M1 Ultra를 작동하는 방법에 대한 자세한 내용은 QR 코드를 스캔하거나 support.xtool.com/product/35를 참조하세요.

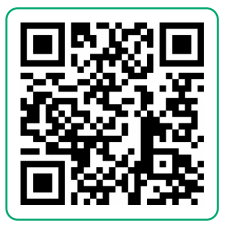

## xTool M1 Ultra 사용

#### 레이저 절단의 경우

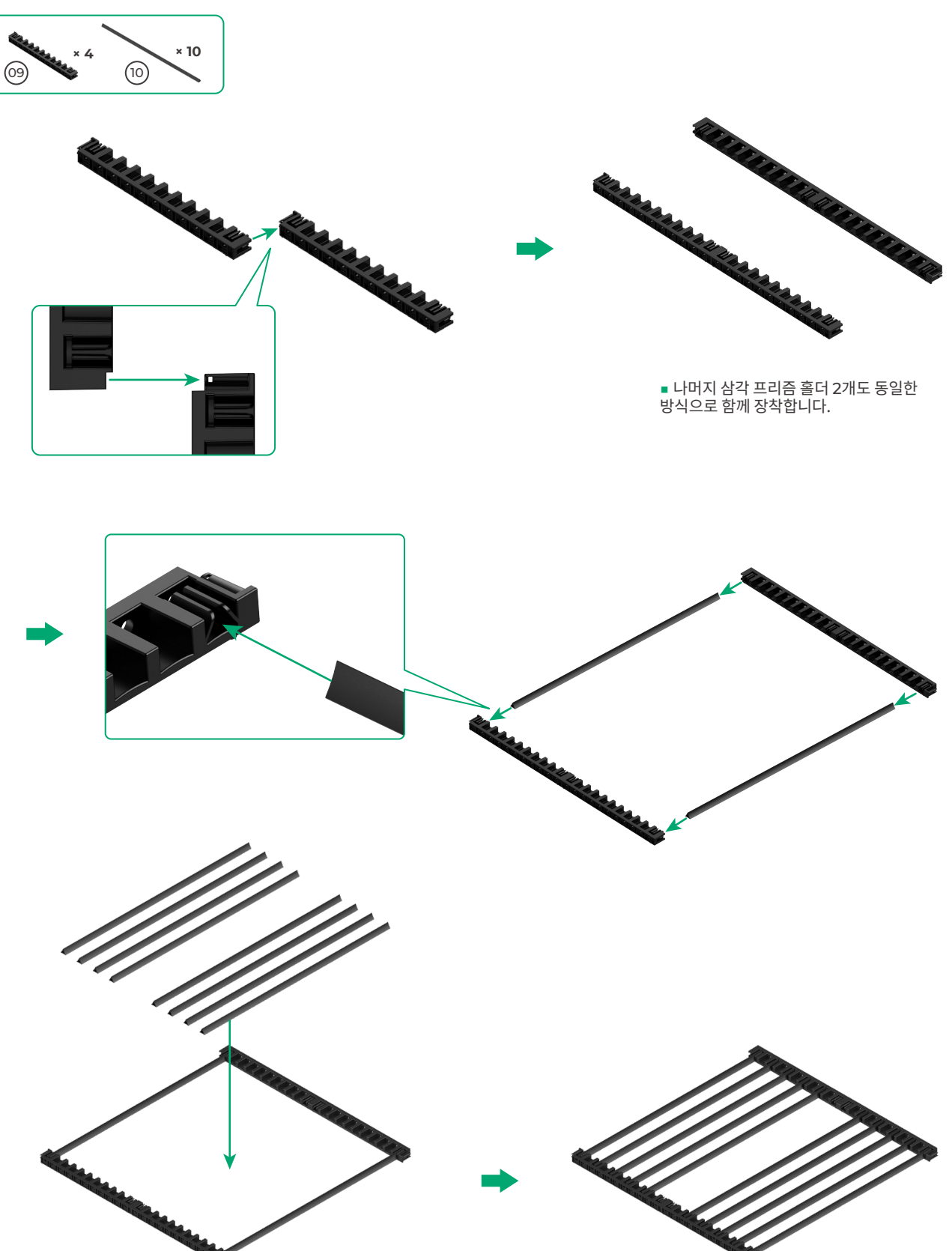

■ 가공할 소재에 따라 삼각 프리즘의 수를 결정합니다.

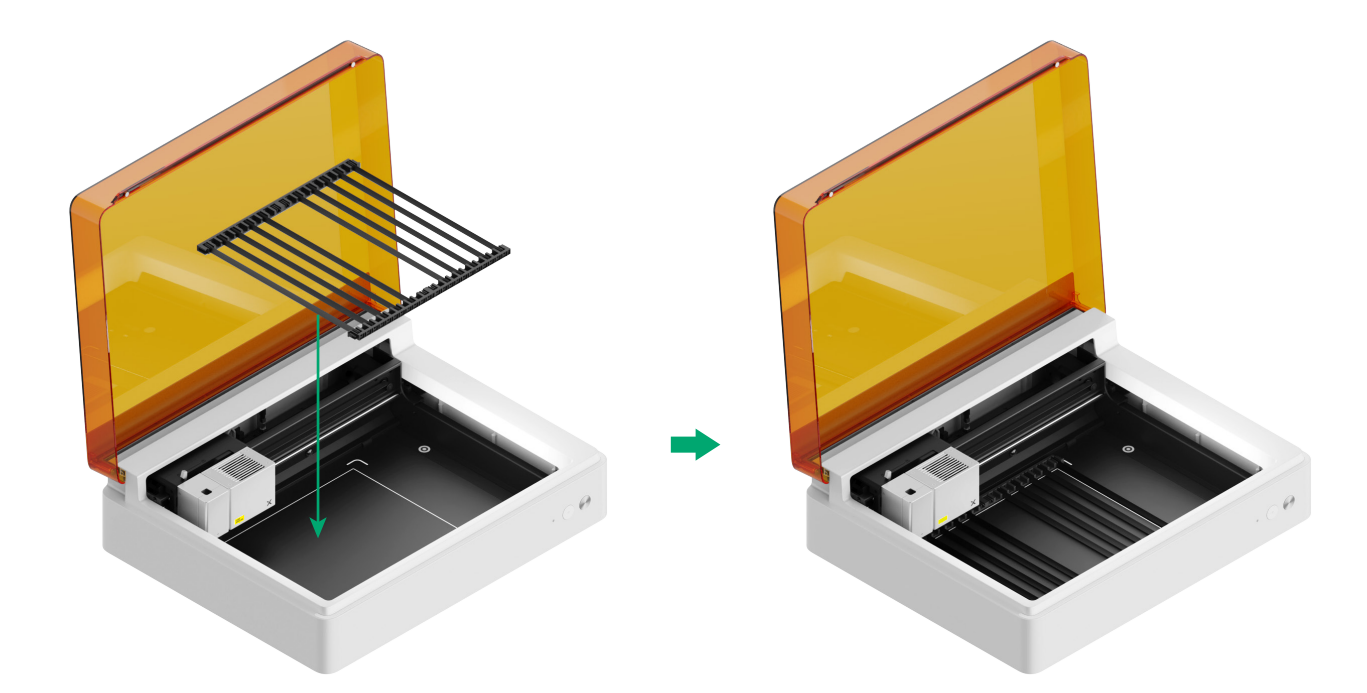

#### 블레이드 절단 또는 레이저 가공과 블레이드 절단을 조합하는 경우

### (1) 커팅 매트를 베이스 플레이트에 놓습니다

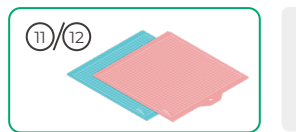

**참고:** 판지, 크라프트지 등의 종이 소재에는 LightGrip 절단 매트를 사용하고, 천 같은 직물 소재에는 FrabicGrip 절단 매트를 사용하십시오.

레이저 빔으로 소재를 절단할 경우 절단 매트를 사용하지 마십시오.

| 절단 매트 |                             |     |
|-------|-----------------------------|-----|
| 색상    | 파란색                         | 분홍색 |
| 적용 대상 | 가벼운 소재                      | 직물  |
| 소재    | 판지, 포장지, 인쇄용지, 크라프트지, 펄 페이퍼 | 직물  |

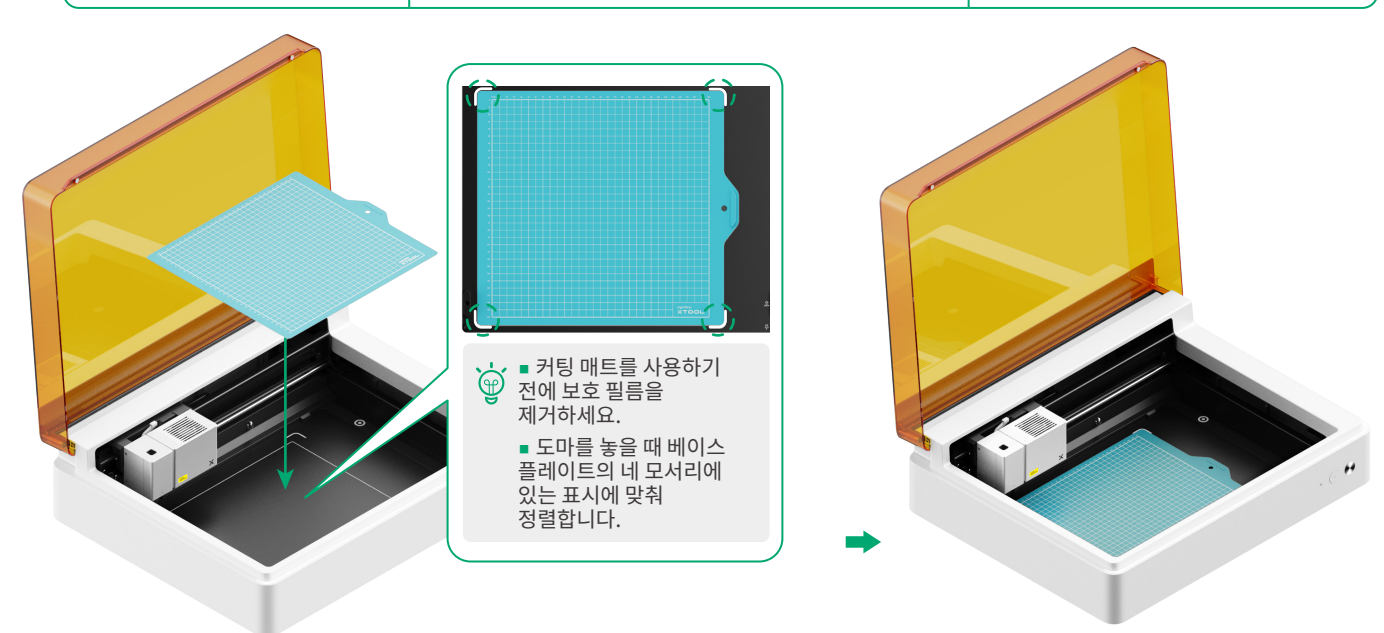

(2) 기본 캐리지에 세밀한 칼날을 설치합니다.

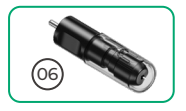

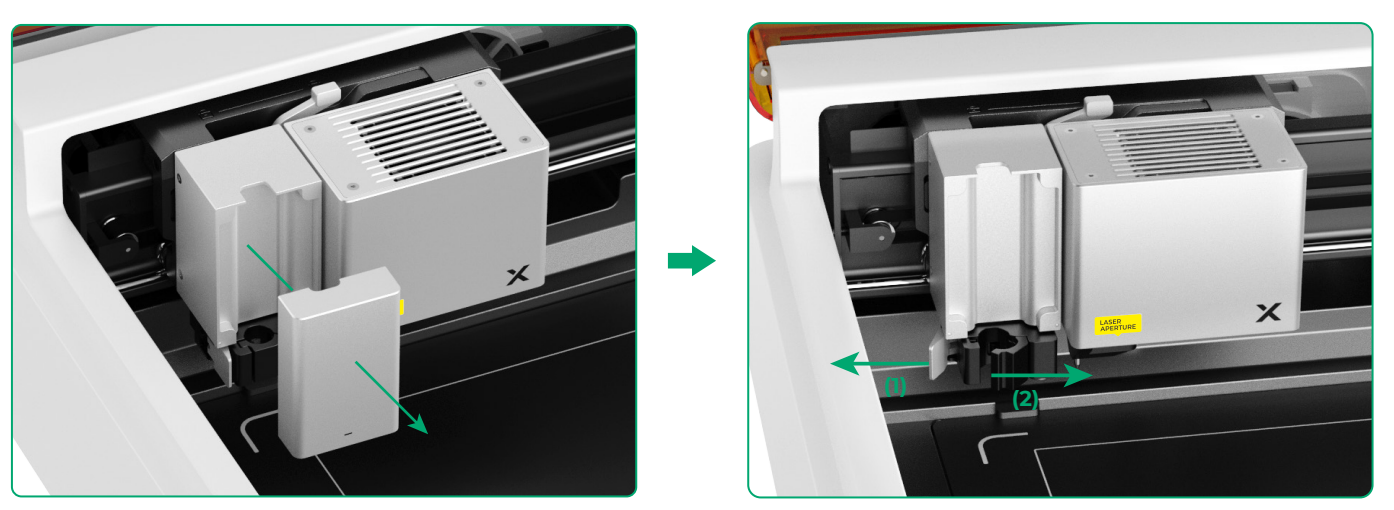

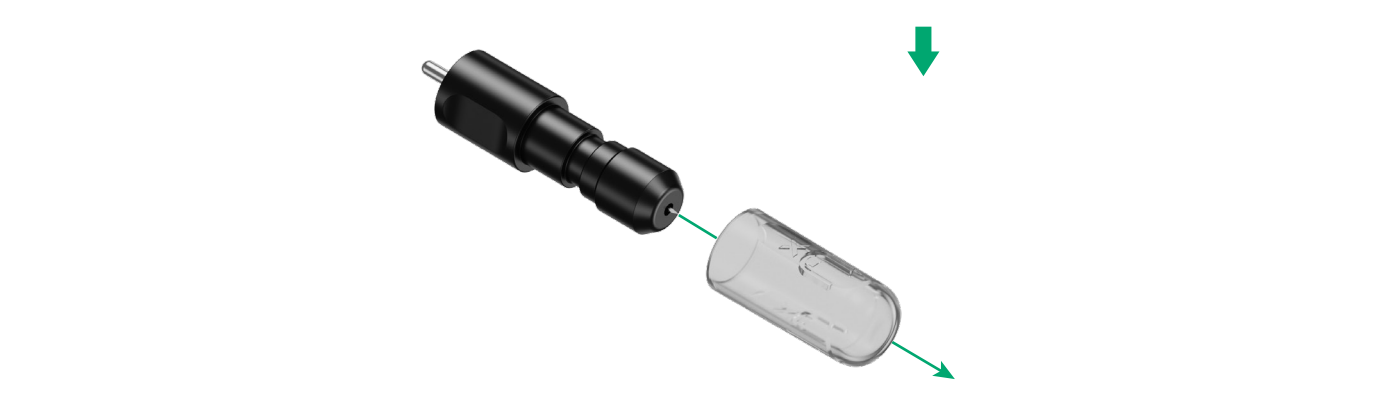

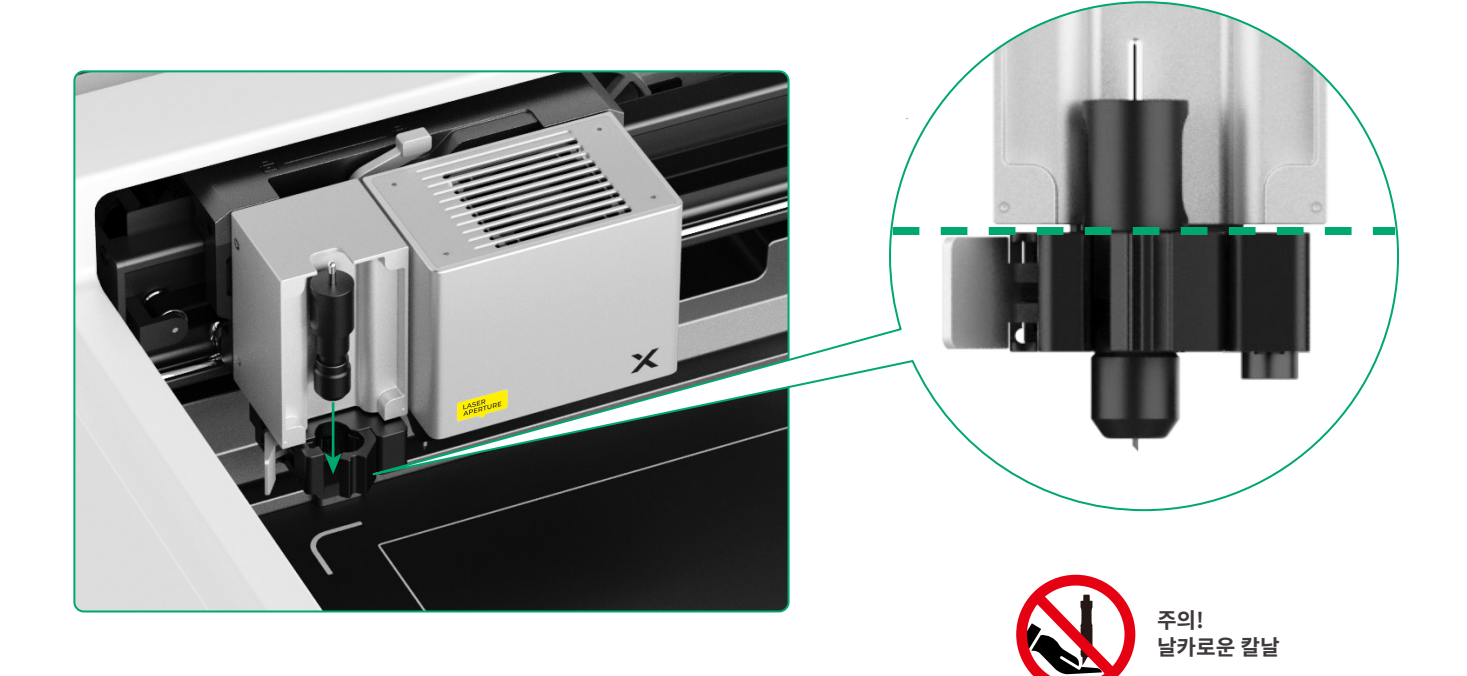

10

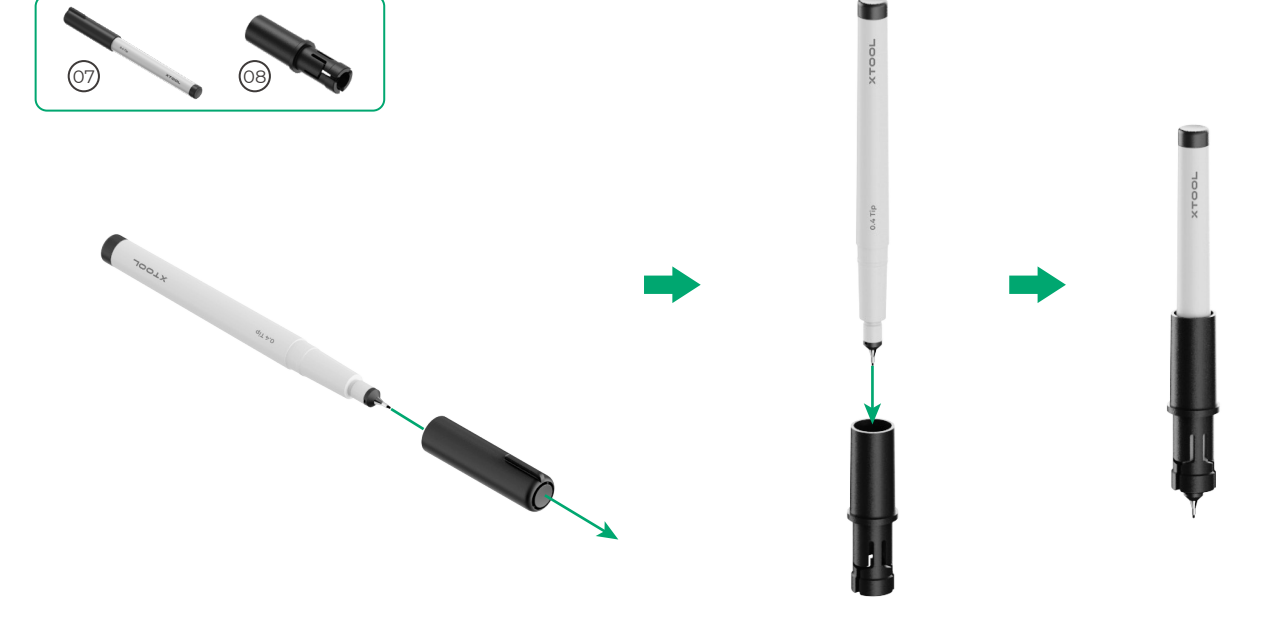

(1) 펜 홀더에 가는 펜을 설치합니다.

### 펜 드로잉의 경우

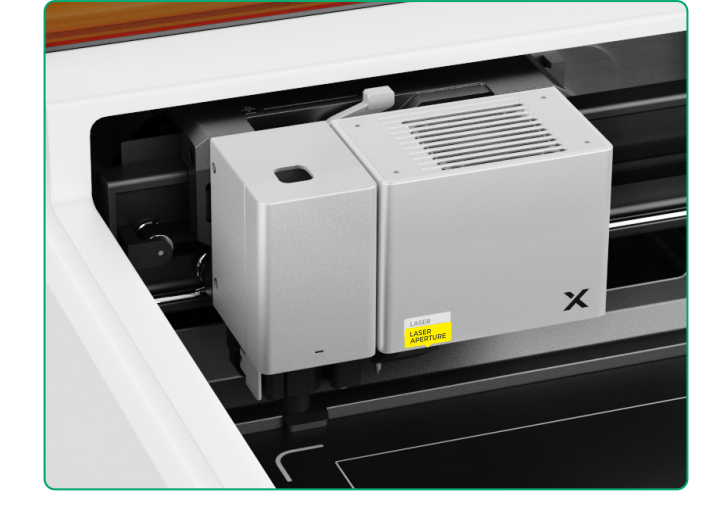

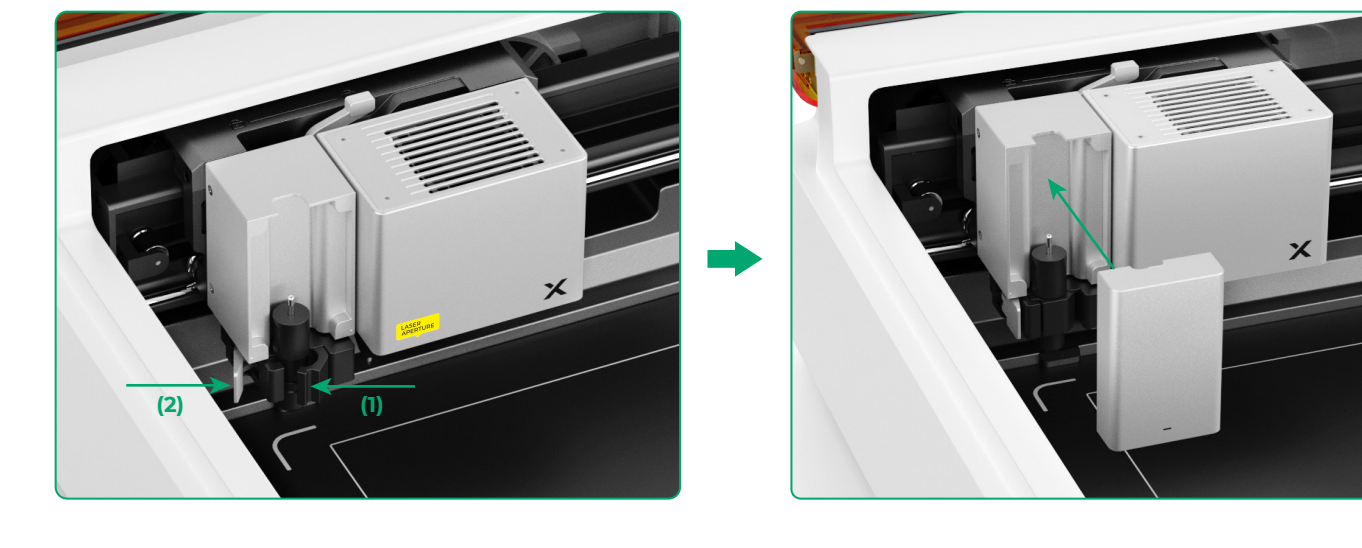

(2) 다기능 캐리지에 볼펜을 설치합니다.

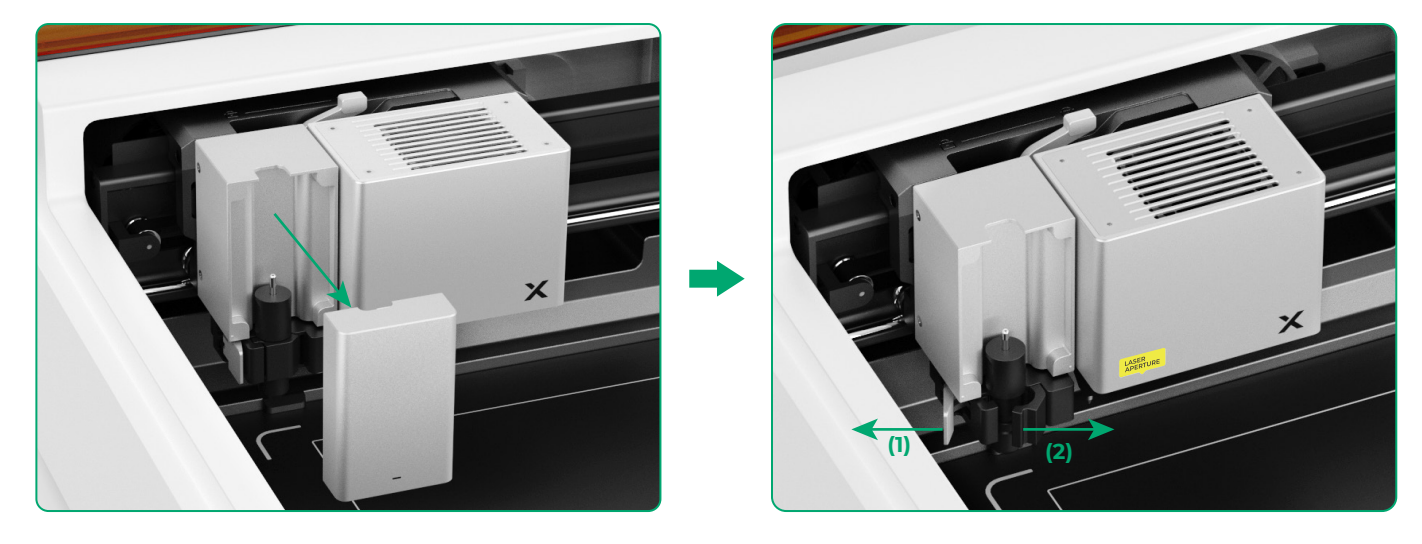

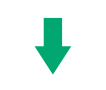

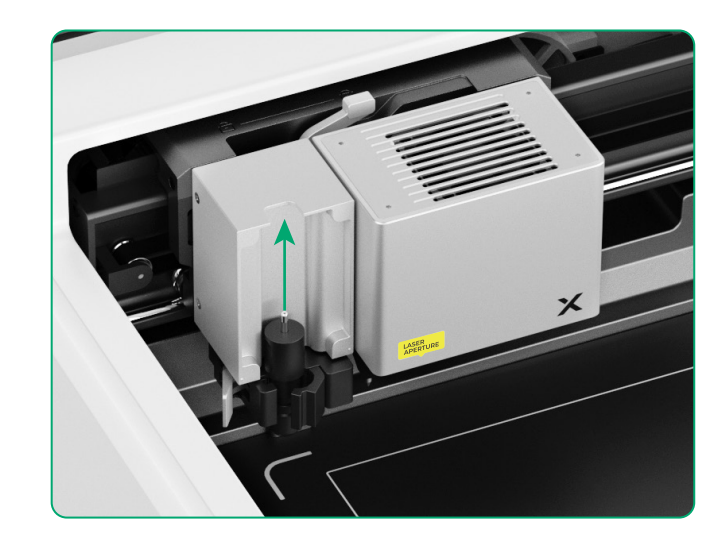

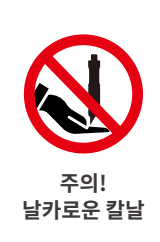

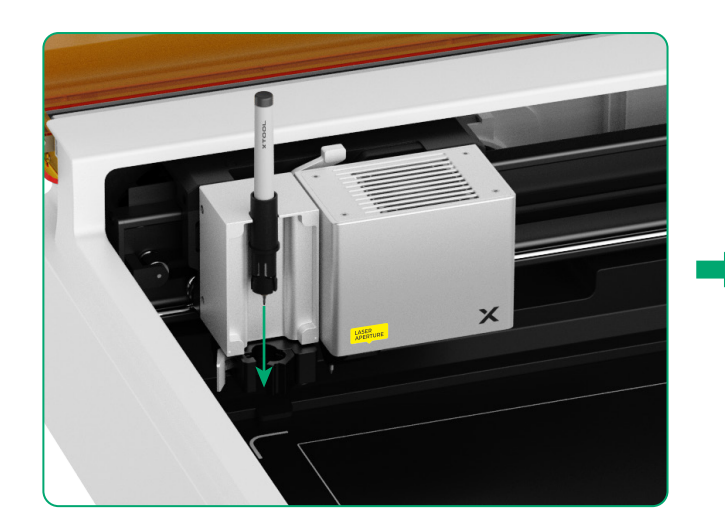

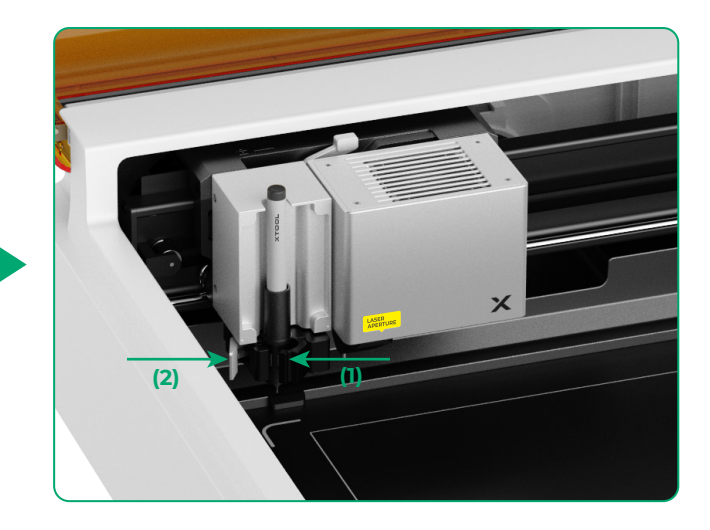

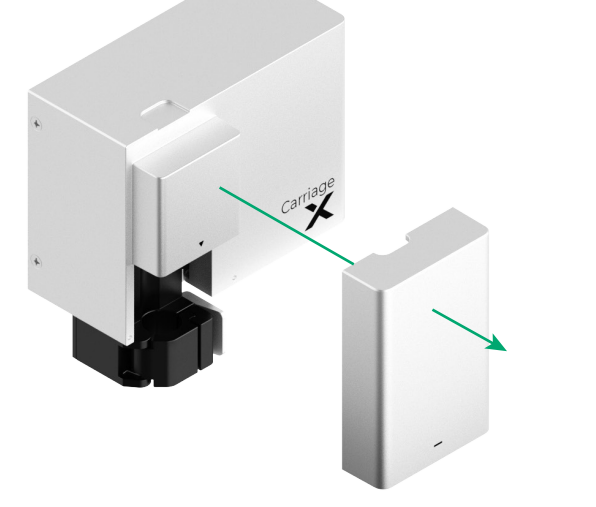

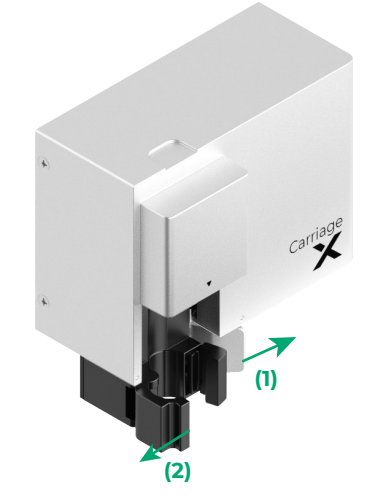

(2) 다기능 캐리지에 액세서리 설치하기

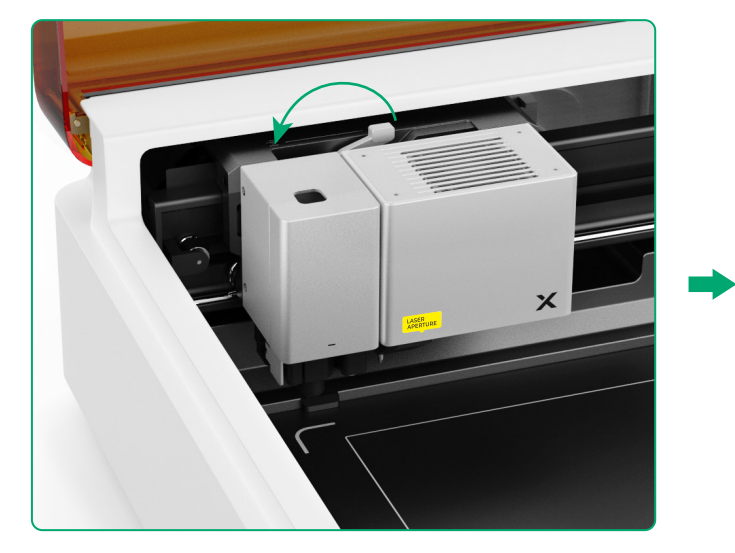

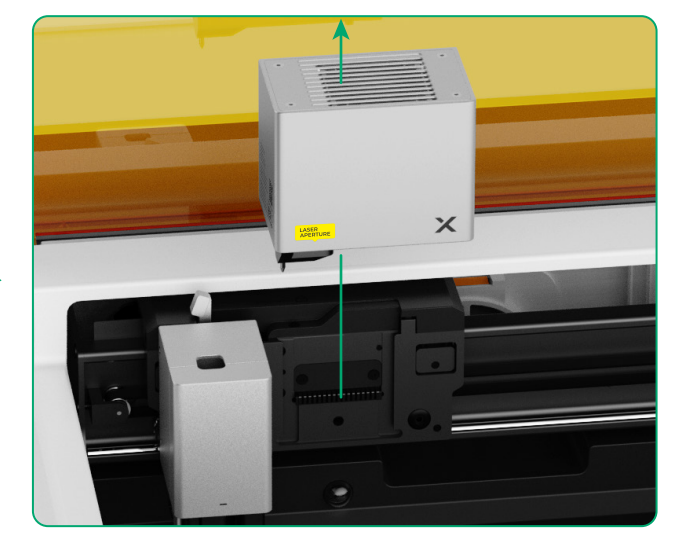

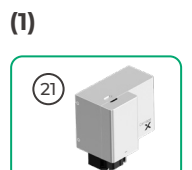

추가 기능 보기

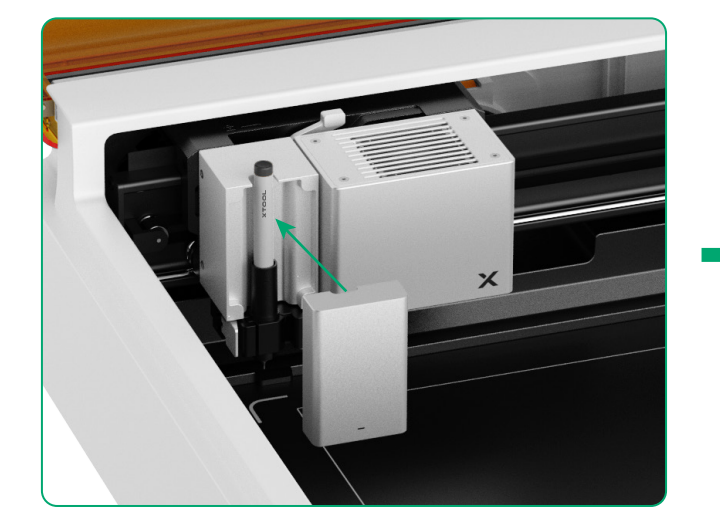

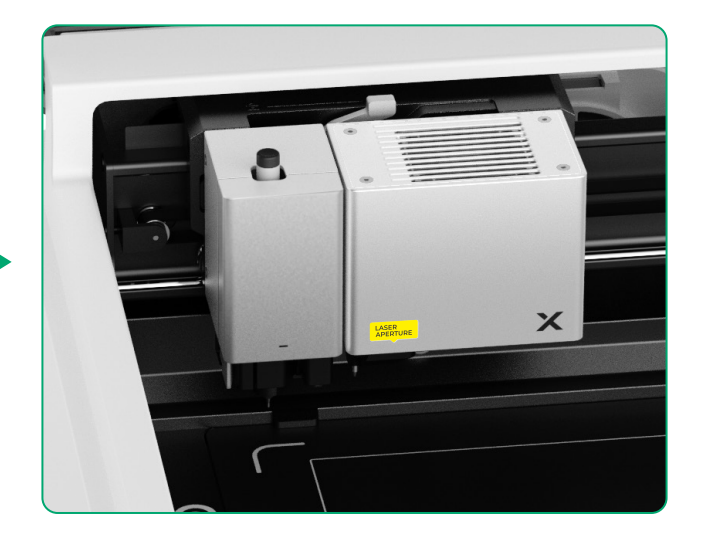

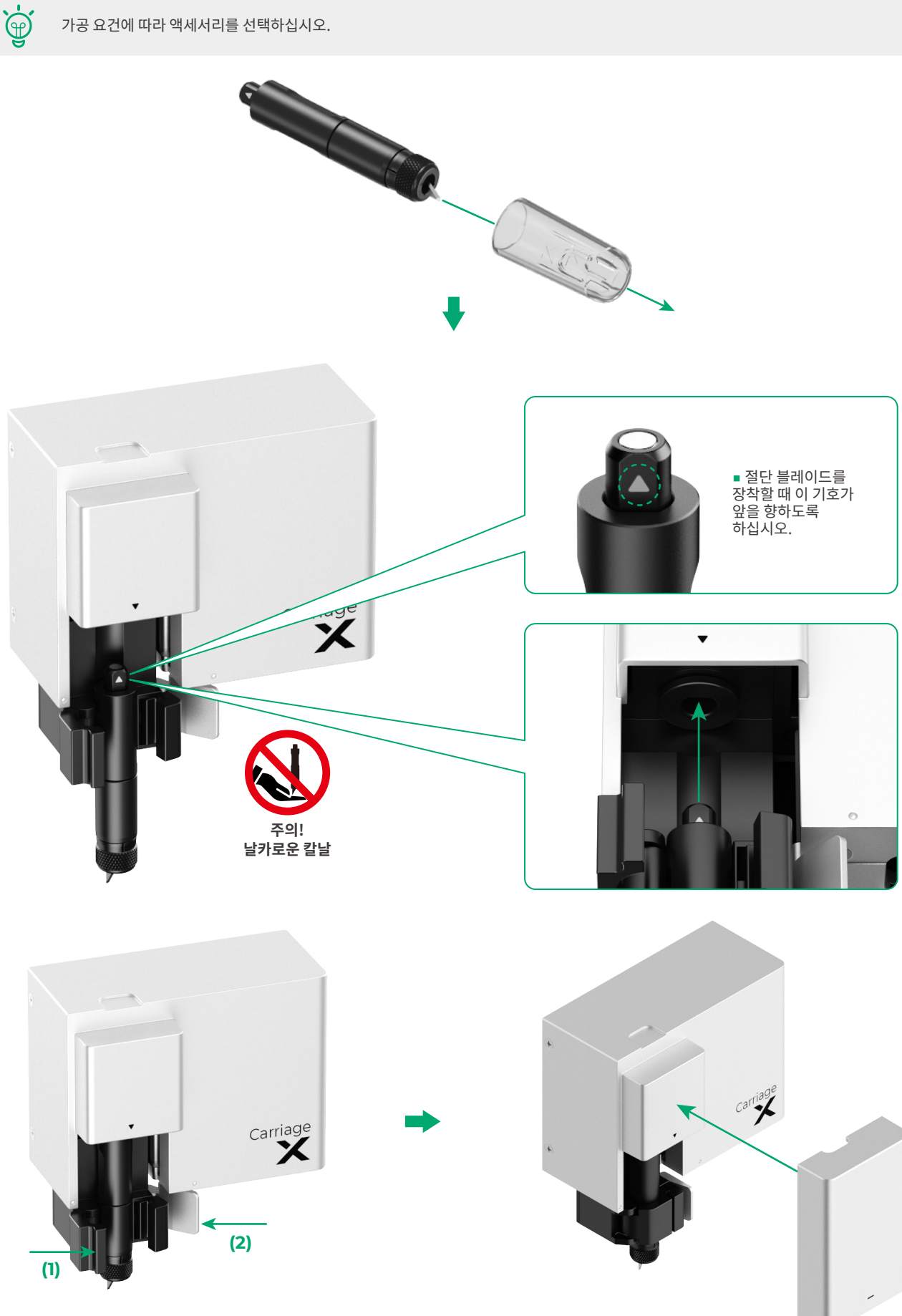

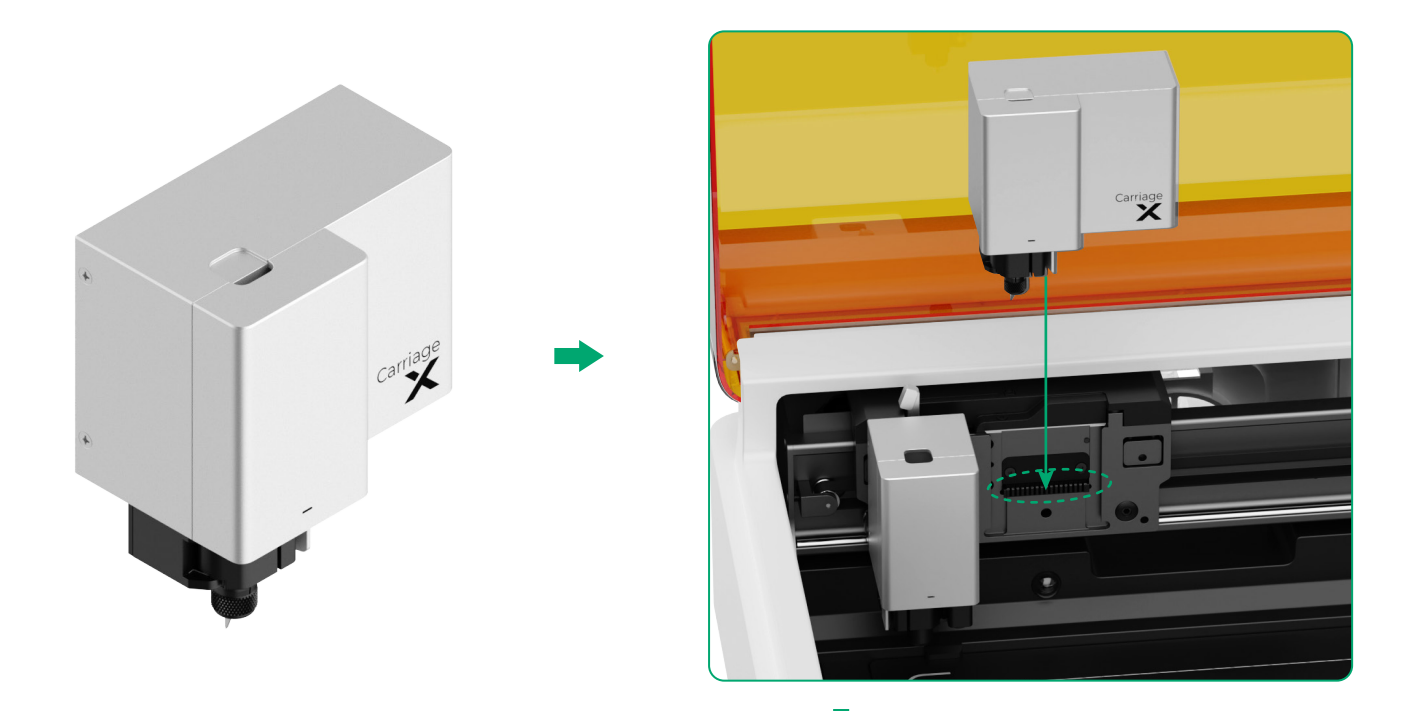

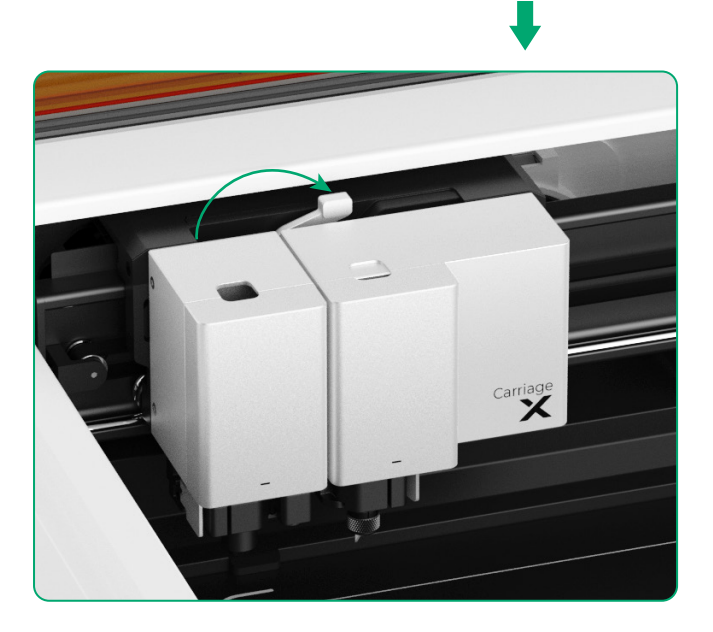

## 표시등 설명

|            | 표시기 상태           | 경보 상태  | 기기 상태                                 |
|------------|------------------|--------|---------------------------------------|
| 0          | 흰색               | /      | 대기 모드, XCS에 연결되지 않음<br>(AP 모드에서)      |
| 0          | 하늘색 단색           | /      | 대기 모드, XCS에 연결되지 않음<br>(STA 모드에서)     |
| 0          | 자주색              | 한 번 울림 | 대기 모드, XCS에 연결됨                       |
| 0          | 브레싱 화이트          | /      | 절전 모드, XCS에 연결되지 않음                   |
| 0          | 브레싱 퍼플           | /      | 절전 모드, XCS에 연결됨                       |
| $\bigcirc$ | 자주색으로 천천히 깜박임    | /      | 펌웨어 업데이트 중                            |
| 0          | 녹색               | /      | XCS의 가공 영역 표시/프레이밍/가공 중               |
| $\bigcirc$ | 파란색으로 천천히<br>깜박임 | 한 번 울림 | 프레이밍 준비 완료/가공 준비 완료                   |
| 0          | 파란색              | /      | 작업 일시 중지                              |
| $\bigcirc$ | 노란색으로 깜박임        | 한 번 울림 | 뚜껑이 열려 있거나 제대로 닫히지 않은<br>상태로 가동 중입니다. |
| $\bigcirc$ | 노란색으로 깜박임        | 계속 울림  | 불꽃 감지됨(작은 불꽃)/장치 흔들림                  |
| $\bigcirc$ | 빨간색으로 깜박임        | 계속 울림  | 불꽃 감지됨(큰 불꽃)                          |
| $\bigcirc$ | 노란색으로 깜박임        | 3회 울림  | 예외 발생                                 |
| $\bigcirc$ | 빨간색으로 깜박임        | 3회 울림  | 주요 예외 발생                              |

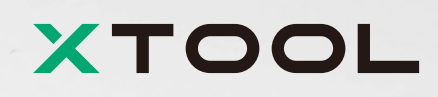